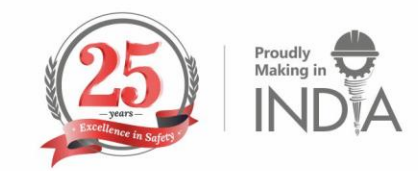

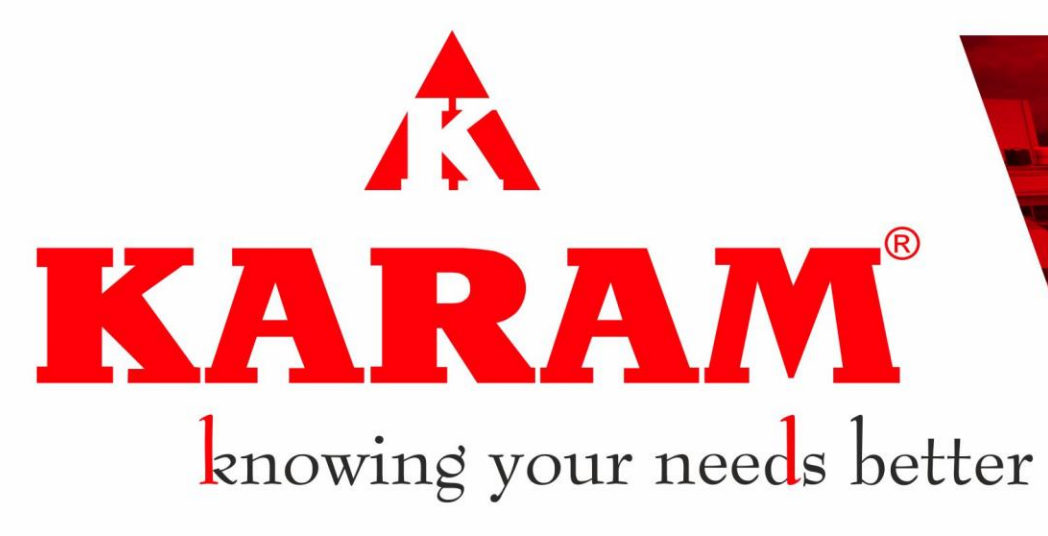

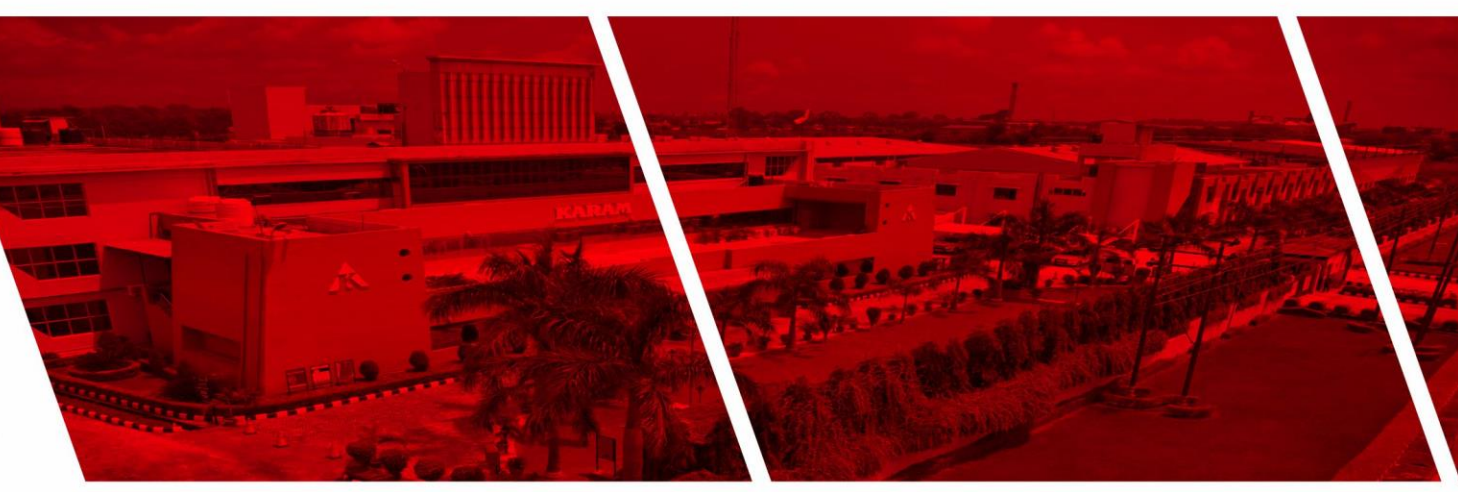

User Manual Meeting Hall Booking

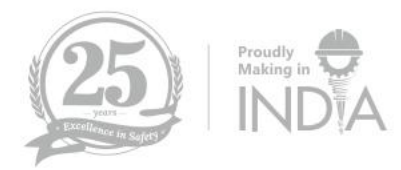

## **Document Information**

| Date of creation | Document ID | Prepared By       |
|------------------|-------------|-------------------|
| 03/01/2024       | V101        | Ajay Pratap Singh |

#### **Document Approval**

| Aproved By      | Role     | Comment | Date |
|-----------------|----------|---------|------|
| Mr. Vinay Kumar | AGM(ITi) |         |      |

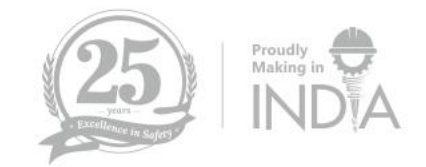

# BENEFIT

The Meeting Hall Booking Application is designed to manage Meeting hall booking-related activity and their process.

Application is available @http://172.20.1.106:8068

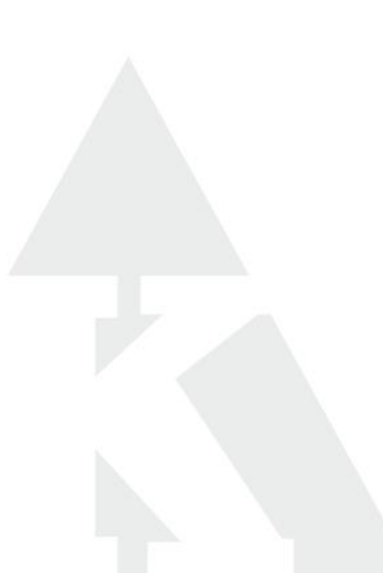

# <u>Login</u>

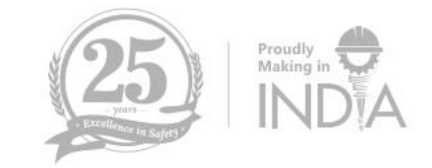

When the user accesses the portal he will access the calendar view of the dashboard and book the hall by entering their credential.

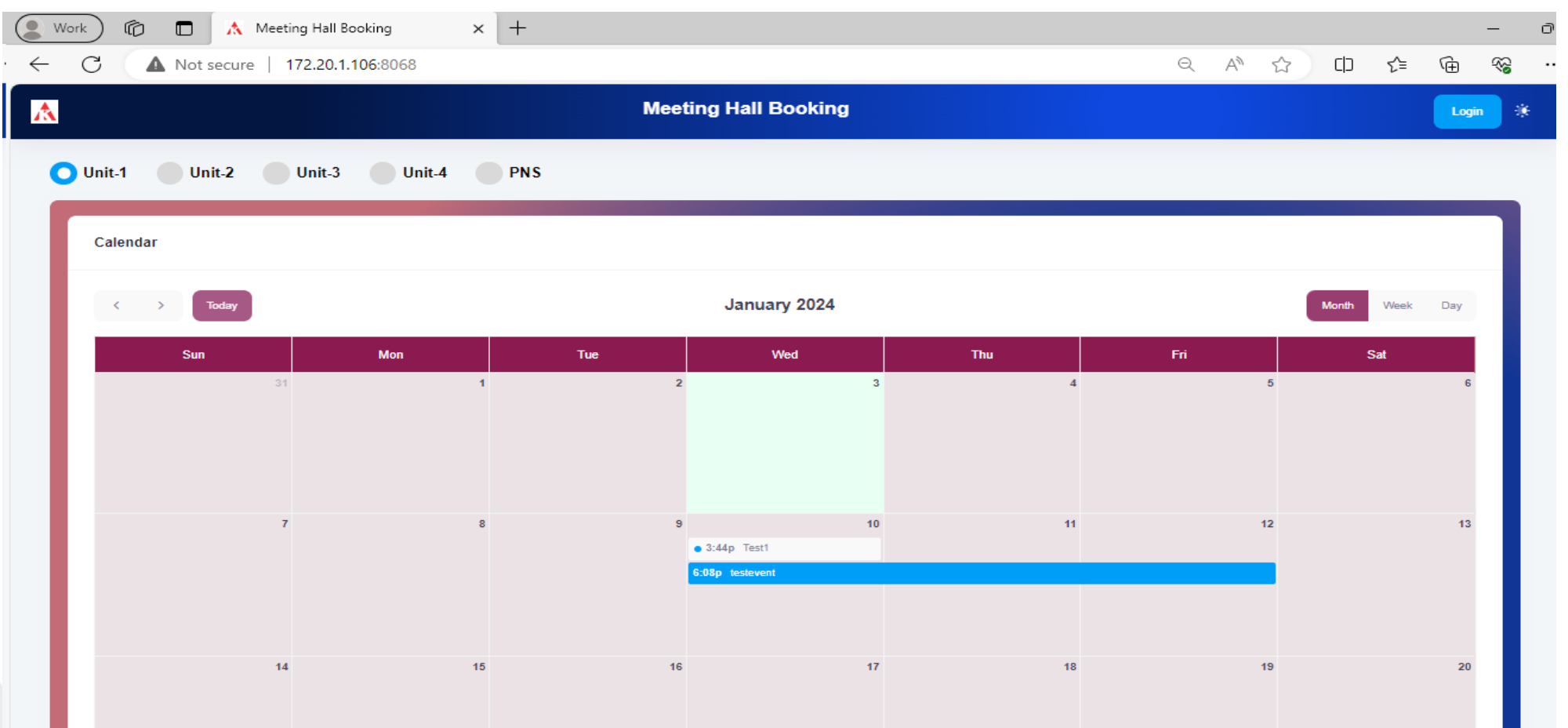

#### **Dashboard**

After successful login with there PNI Code and Password (Same as Office Utility Application) users landed over the dashboard of the Meeting Hall Booking, where they can see the booked meeting hall in the calendar view.

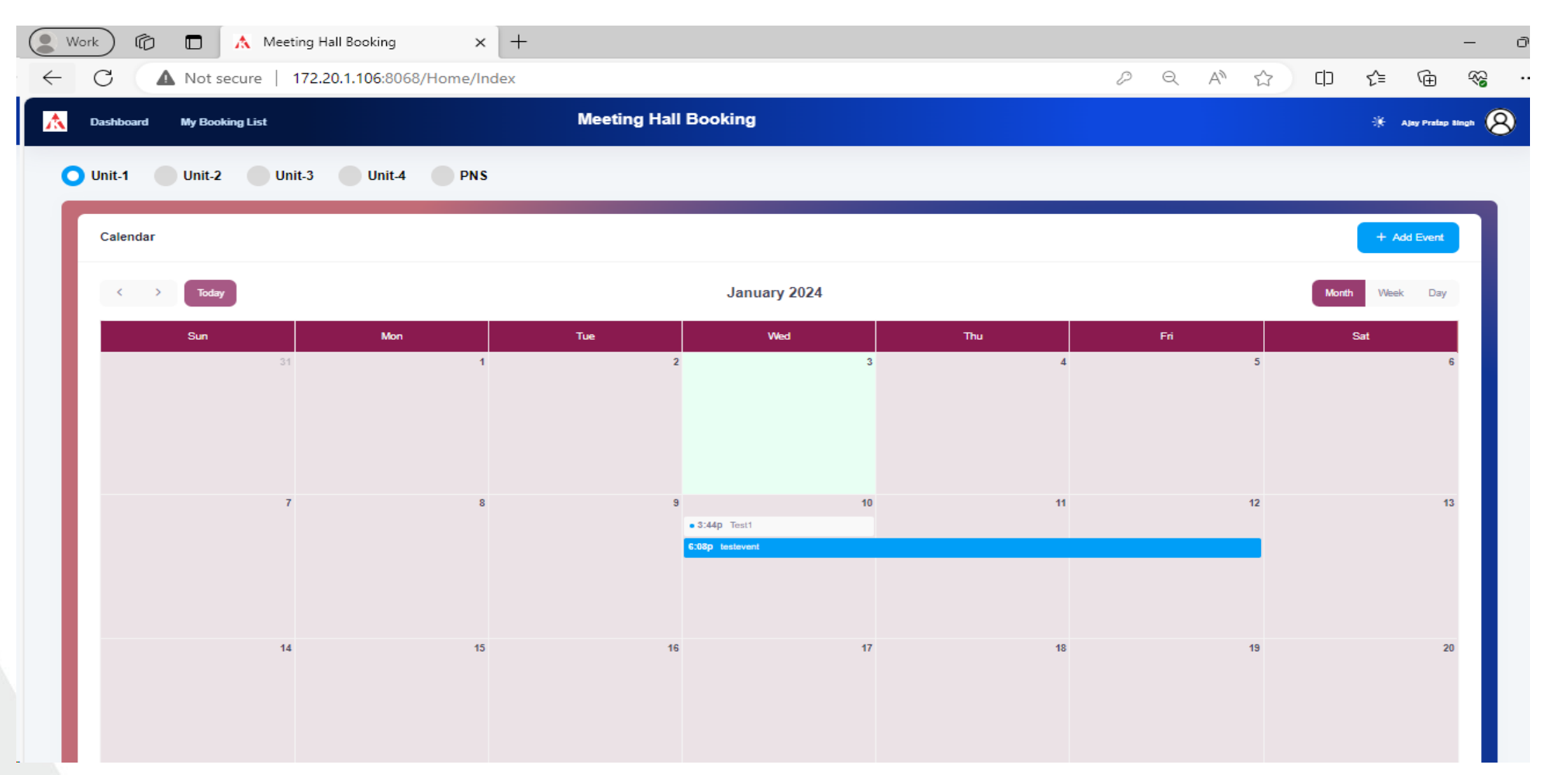

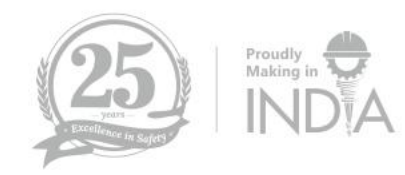

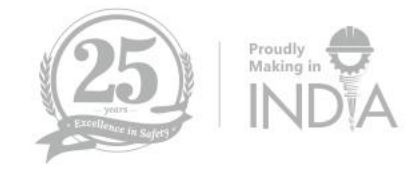

#### **Booking of Meeting Hall**

To book the meeting hall, select the unit and than click on unit-1, date, and time of

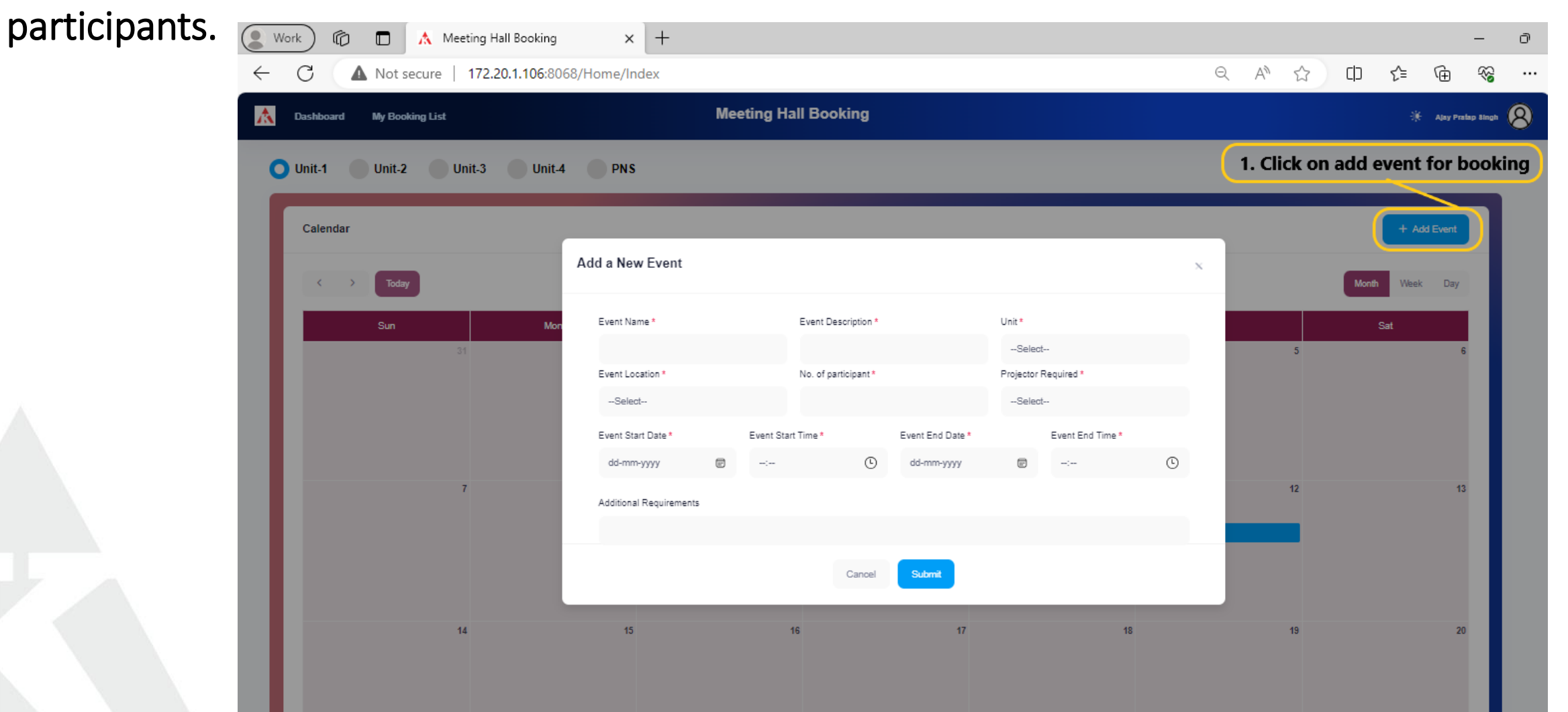

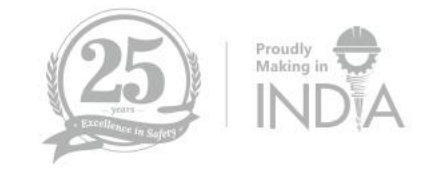

# **Approval of Booking**

To approve the booking, click on my booking list than action and select approve or decline.

| )ashboard Hall Maste                                 | er My Booking Lis                          | .t                                                                     |                        | Mee                                    | eting Hall B                         | ooking               |                                  |                         |                             |                     |                                                        |                                         | *                 | Neha Ya |
|------------------------------------------------------|--------------------------------------------|------------------------------------------------------------------------|------------------------|----------------------------------------|--------------------------------------|----------------------|----------------------------------|-------------------------|-----------------------------|---------------------|--------------------------------------------------------|-----------------------------------------|-------------------|---------|
|                                                      | (1                                         | . Click here to ch                                                     | neck the re            | eceived, bo                            | oking list.                          | )                    |                                  |                         |                             |                     |                                                        |                                         |                   |         |
| Booking List                                         |                                            |                                                                        |                        |                                        |                                      |                      |                                  |                         |                             |                     |                                                        |                                         |                   |         |
|                                                      |                                            |                                                                        |                        |                                        |                                      |                      |                                  |                         |                             |                     |                                                        |                                         |                   |         |
| All                                                  | All                                        |                                                                        | From Da                | m-yyyy                                 |                                      | dd-mm-yyyy           |                                  | Stat                    | us<br>endina                |                     | Search                                                 | h                                       |                   |         |
|                                                      |                                            |                                                                        |                        |                                        |                                      |                      |                                  |                         |                             |                     |                                                        |                                         |                   |         |
| 10 V<br>Excel PDF Pri                                | int                                        |                                                                        |                        |                                        |                                      |                      |                                  |                         | Ū                           |                     |                                                        |                                         |                   |         |
| 10 V<br>Excel PDF Pri                                | int                                        |                                                                        |                        |                                        |                                      |                      |                                  |                         |                             |                     | S                                                      | Search:                                 |                   |         |
| 10 V<br>Excel PDF Pri<br>Booking Event<br>ID ^ Event | int<br>Employee                            | Unit (Department)                                                      | Location               | Start Date                             | End Date                             | No.of<br>Participant | Event<br>Discription             | Additic<br>Requir       | inal<br>ement Statu         | Decline<br>s Remark | Created Da                                             | Search:                                 | Action            |         |
| 10 ∨   Excel<                                        | int<br>Employee<br>Neha Yadav<br>(PNI_256) | Unit (Department)<br>Unit-1<br>(Administration & Office<br>Management) | Location<br>Ocean Hall | Start Date<br>04/01/2024 - 10:00<br>AM | End Date<br>04/01/2024 - 05/20<br>PM | No.of<br>Participant | Event<br>Discription<br>Test Eve | Additic<br>Requir<br>NA | inal<br>ement Statu<br>Pend | s Decline<br>Remark | Created Da<br>Date - 03/0<br>By - Neha 'a<br>(PNI_256) | Search:<br>ate & By<br>11/2024<br>Yadav | Action<br>Actions |         |

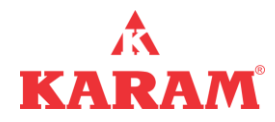

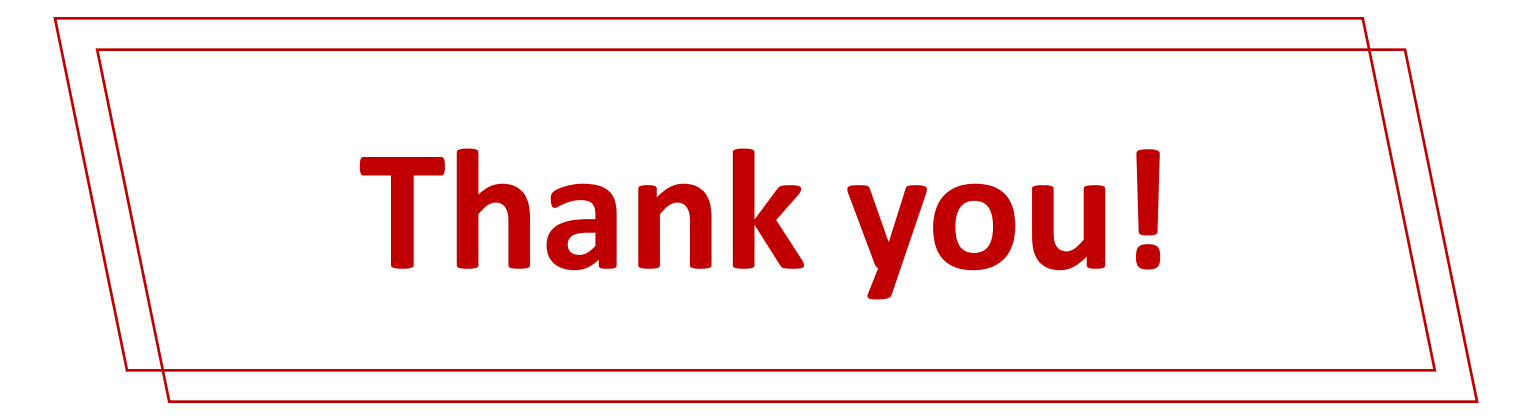

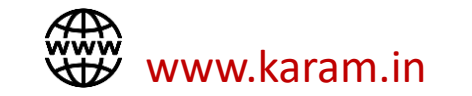

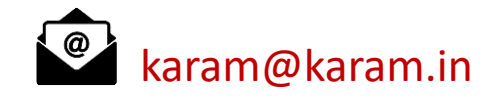

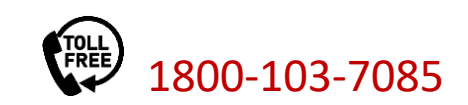